## **How Do I Access Financials**

1. Login to EagleLINKS

| 2. | Click the NavBa | ır 🤇   | Icon in the upper ri | ght-hand cor | ner |   |          |
|----|-----------------|--------|----------------------|--------------|-----|---|----------|
|    | S COPPIN        | Menu 👻 | Search in Menu       | Q            | ŵ   | ۵ | : Ø      |
|    | Employee 🔻      |        |                      |              | -   | < | 1 of 6 > |

## 3. Click on Menu

| <b>N</b> C | OPPIN  |                                                              | Menu 👻 | Search in Menu                 |                | Q | <u>ہ</u> ک               | : Ø                                | l    |
|------------|--------|--------------------------------------------------------------|--------|--------------------------------|----------------|---|--------------------------|------------------------------------|------|
|            | Employ | ee 🔻                                                         |        |                                |                |   |                          | NavBar 🔅                           | 1111 |
| 9          | <      | Welcome<br>To access your<br>Favorites and<br>the Mein-Menu: | >      | Timekeeping                    | Campus Systems |   | Campus Dashboard (Campur | C<br>Recently Visited<br>Favorites | 3    |
|            |        | Change Password                                              |        | Emergency Notification Sign Up | People Finder  |   |                          | Menu                               |      |

## 4. Click Financials

| NavBar: Me       | nu                    | 503 |
|------------------|-----------------------|-----|
|                  |                       | >   |
| U                | Curriculum Management | >   |
| Recently Visited | F                     |     |
| $\heartsuit$     | Financial Aid         | >   |
| Favorites        | Financials            | >   |
| =                | н                     |     |
| Menu             |                       |     |

5. After clicking on Financials, the menu navigation will be the same as before